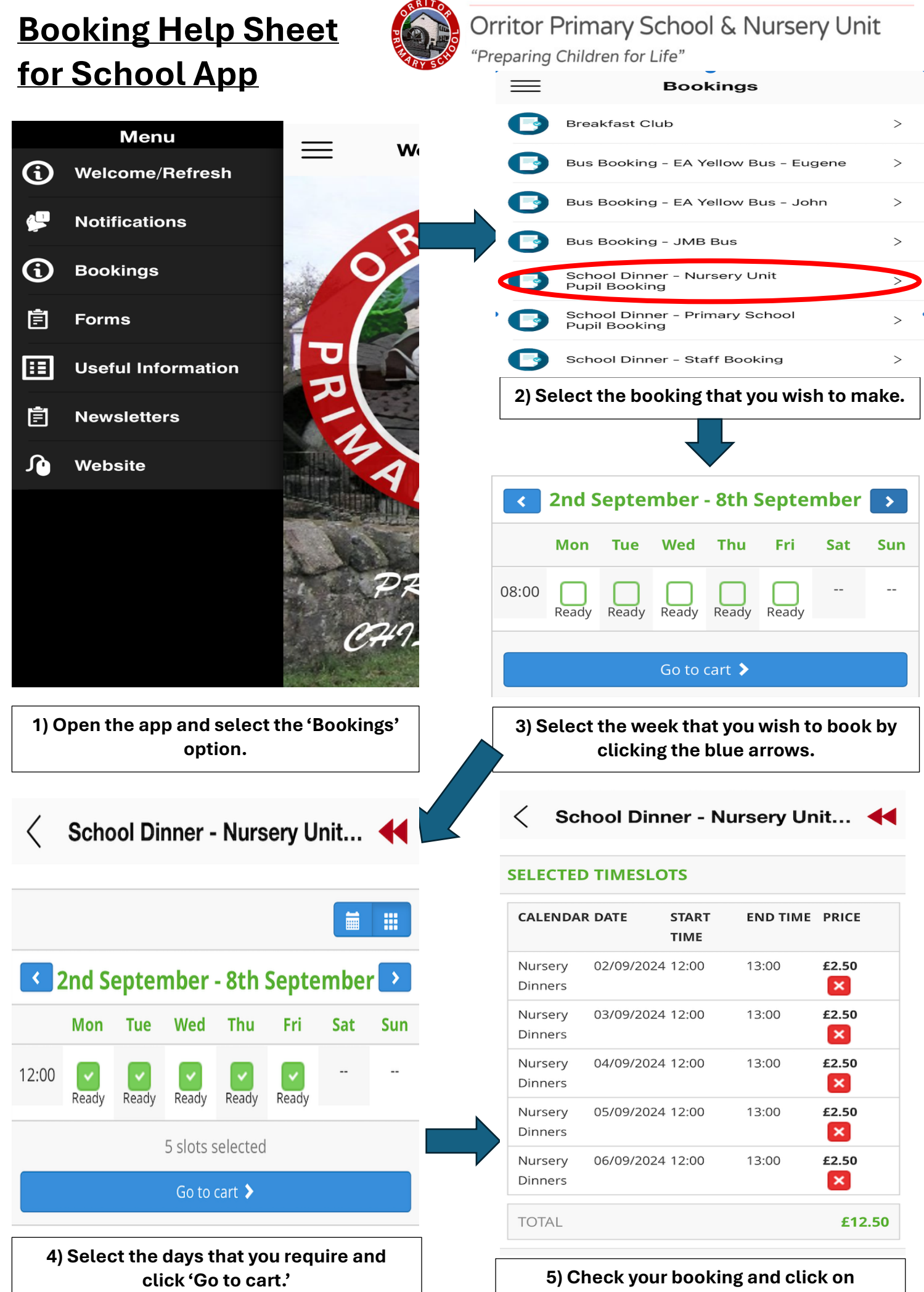

'Proceed to Booking.'

| SUMMARY                                                                                                    | 6) Complete the Booking Form by adding the following information:                            |
|----------------------------------------------------------------------------------------------------|----------------------------------------------------------------------------------------------|
| PRICE <b>£12.50</b>                                                                                           |                                                                                              |
| TAX (0%) <b>£0.00</b>                                                                                         | Pupil Name: =                                                                                |
| TOTAL PRICE <b>£12.50</b>                                                                                     | Email: =                                                                                     |
| DEPOSIT (100%) <b>£12.50</b>                                                                                  | Class: =                                                                                     |
| BOOKING FORM                                                                                                  | Payment Method: =                                                                            |
|                                                                                                    |                                                                                              |
| Pupil Name*                                                                                                   |                                                                                              |
| Joe Bloggs                                                                                                    |                                                                                              |
| Email*                                                                                                    | Pupil Name*                                                                                  |
| Mrsbloggs@gmail.com                                                                                           | Joe Bloggs                                                                                   |
| Class*                                                                                                    | Email*                                                                                       |
| Primary 1                                                                                                    |                                                                                              |
|                                                                                                    | Class* FREE                                                                                  |
| Payment method*                                                                                               | Debit/Credit card                                                                            |
| Debit/Credit card                                                                                             | Select Payment method >                                                                      |
| < Cancel                                                                                                    | < Back to calendar                                                                           |
| Confirm & Proceed                                                                                             | Continue                                                                                     |
|                                                                                                    |                                                                                              |
|                                                                                                    | 7) Click on the Debit/Credit Card option if your child pays for dinner.                      |
| ZV1724868145                                                                                                  | Click on the 'FREE' button if your child is                                                  |
| £12.50                                                                                                    | eligible for Free School Meals                                                               |
|                                                                                                    | 8) Select the payment option by adding your card details.                                    |
| Or pay with card                                                                                              | Card details will be stored through Stripe                                                   |
| Email Mrsbloggs@gmail.com                                                                                     | after your first transaction. <u>School staff do</u><br>not have access to any card details. |
| Card information                                                                                              | <b>_</b>                                                                                     |
| 1234 1234 1234 1234 VISA 💽 🦝 🚾                                                                                | Stripe is a registered payment system linked                                                 |
| MM/YY CVC                                                                                                    | to the app.                                                                                  |
| Cardholder name                                                                                               |                                                                                              |
| Full name on card                                                                                             | 9) You will receive two emails.                                                              |
| Country or region                                                                                             | -,                                                                                           |
| United Kingdom 🗸                                                                                              | 1) Confirmation of your booking                                                              |
| Postal code                                                                                                   | 2) Receipt of your payment                                                                   |
| Securely save my information for 1-click<br>checkout<br>Pay faster on OPS and everywhere Link is<br>accepted. | Please note, you can only book one child at a time for School Dinners.                       |